### MUNAKATA ACADEMY CLUB 2025

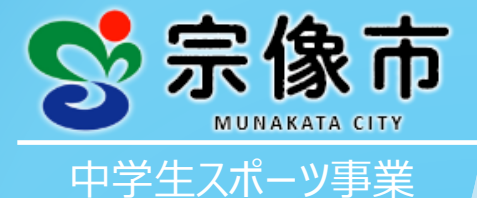

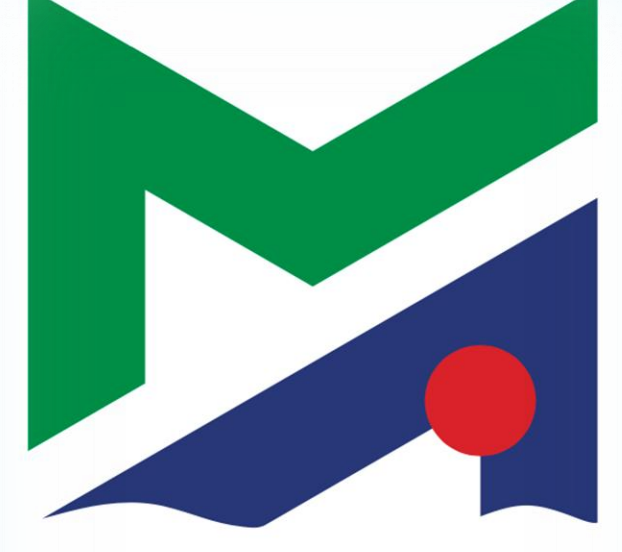

## MUNAKATA ACADEMY CLUB

主催:宗像市/企画・運営:株式会社グローバルアリーナ

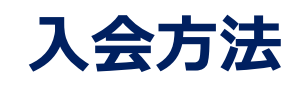

むなかたアカデミークラブ

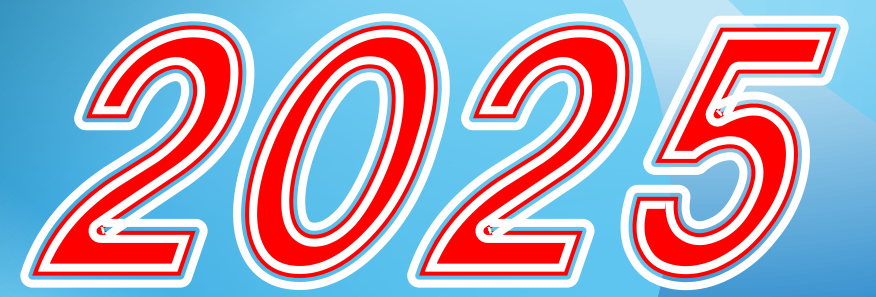

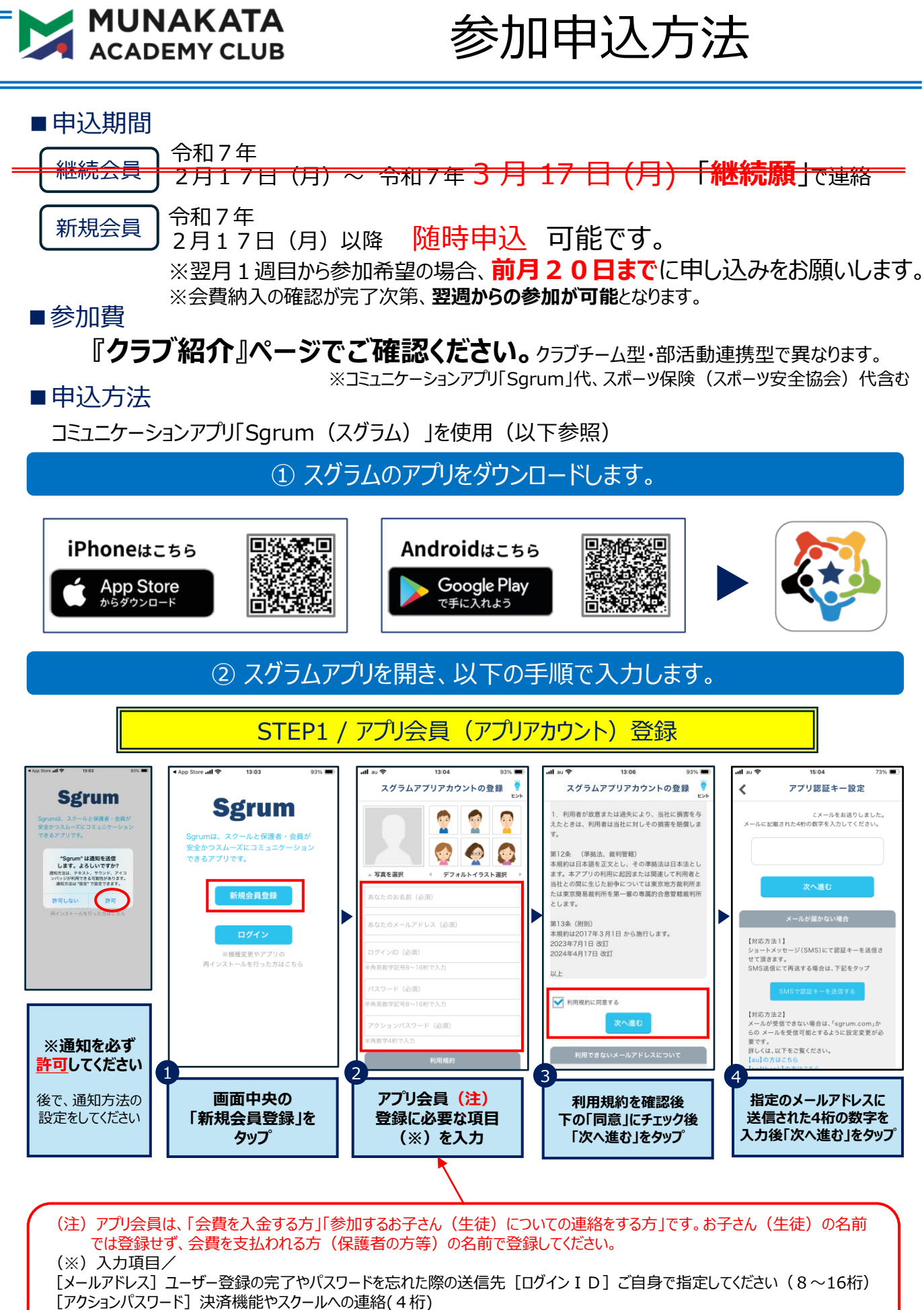

をする際に必要となります。ご自身で指定してください。

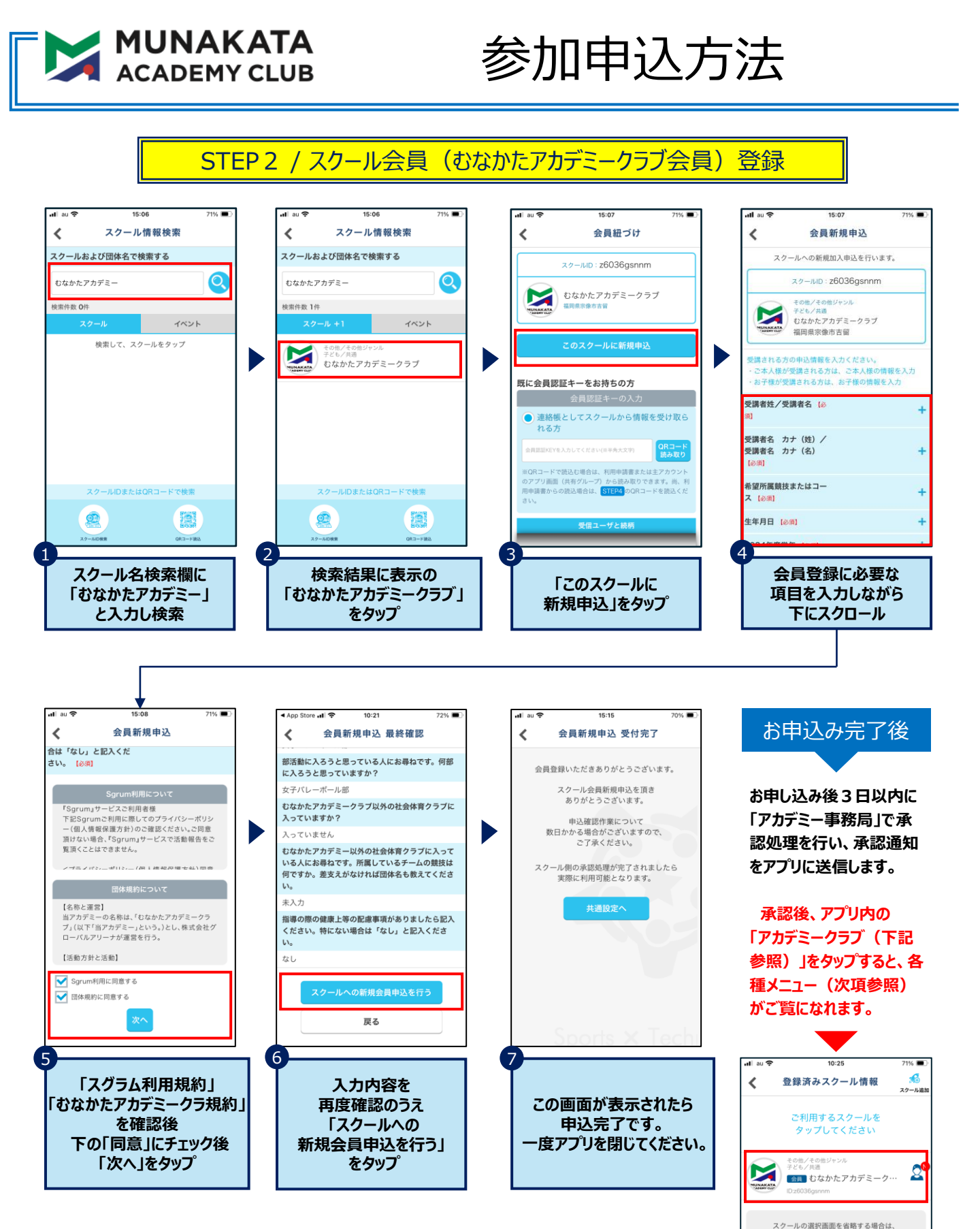

スイッチをONにしてください。 OFF

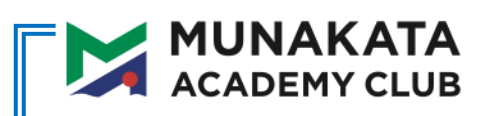

# 参加申込方法

#### ③ 参加費支払い・その他

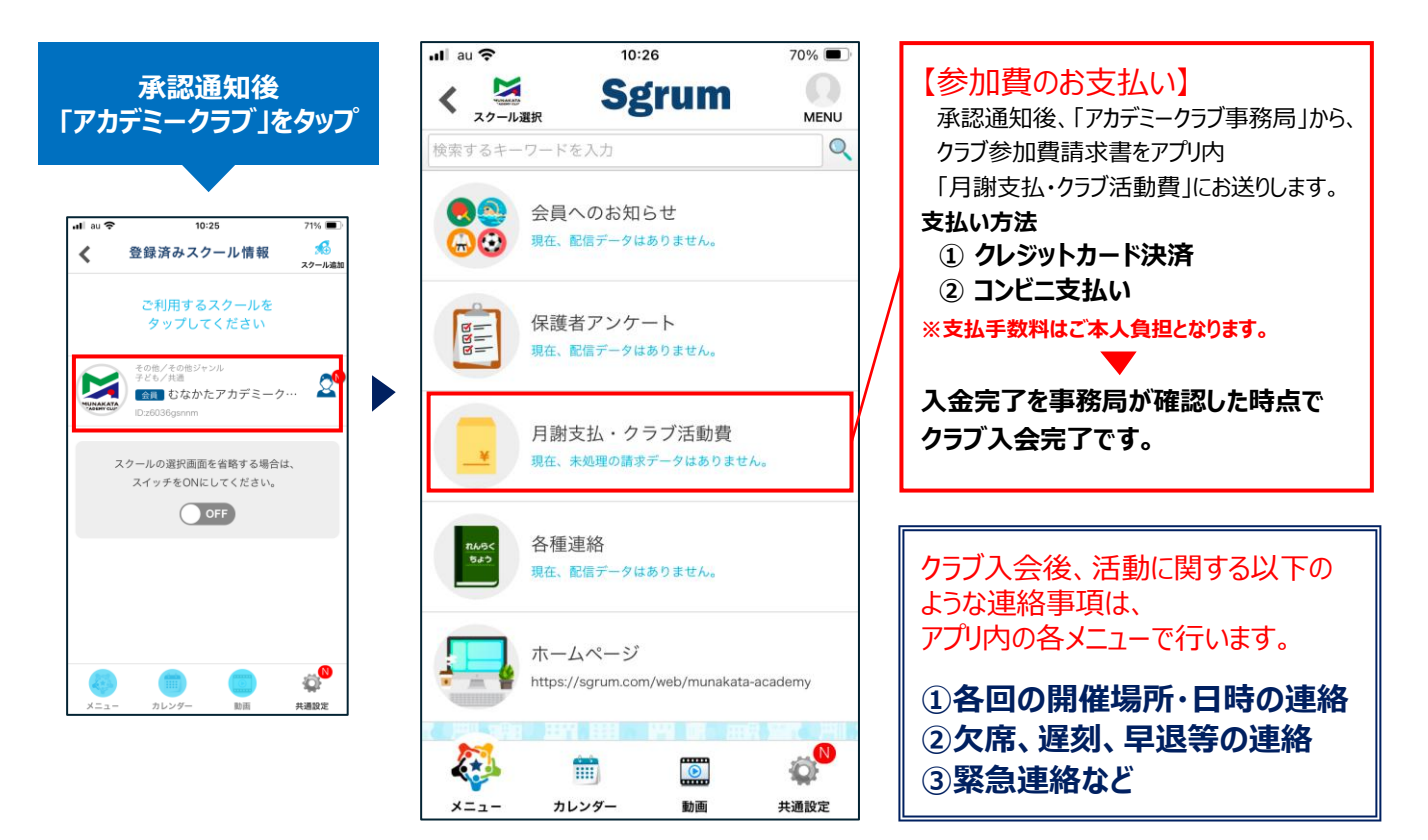

#### ④その他の操作方法

#### 二人目以降のスクール会員の登録方法

作成したアカウントで同じスクールに通うご兄弟姉妹の登録が可能です。

#### 副アカウントの登録方法※同世帯で複数のアカウントの作成が可能です。

Sgrumでは、保護者・会員向けの連絡のやりとりや決済を行う主アカウント1名と 連絡を共有する副アカウントを最大8名まで登録可能です。 同世帯で複数のアカウントを作成し、 お母様、お父様、本人、祖父母、兄弟でクラブの情報を共有できます。

#### Sgrumヘルプセンター

Sgrumの操作方法でご不明点等がございましたらご覧くださいませ。

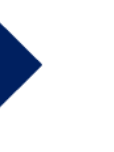

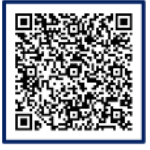

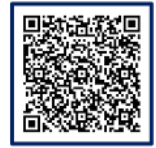

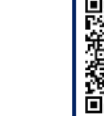

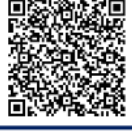

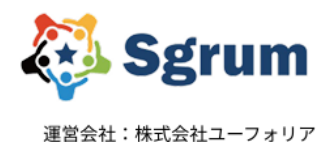

<お問い合わせはこちら>

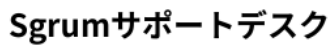

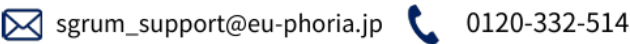

営業時間 10:00~18:00 ※土・日・祝を除く

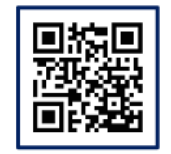

https://sgrum.com/